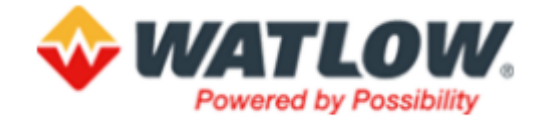

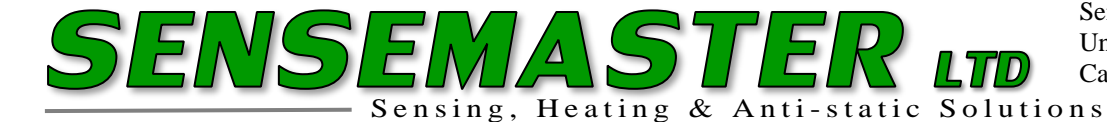

Changing Ethernet Settings (Windows 7/10) for communicating with the F4T, via Composer software.

NB: You should have the F4T (powered up) and connected to a USB port of your PC via USB Ethernet adapter.

Please ensure, when using an adapter, it has the correct driver loaded onto your PC

## Go to Control Panel, then "Network and Sharing Center"

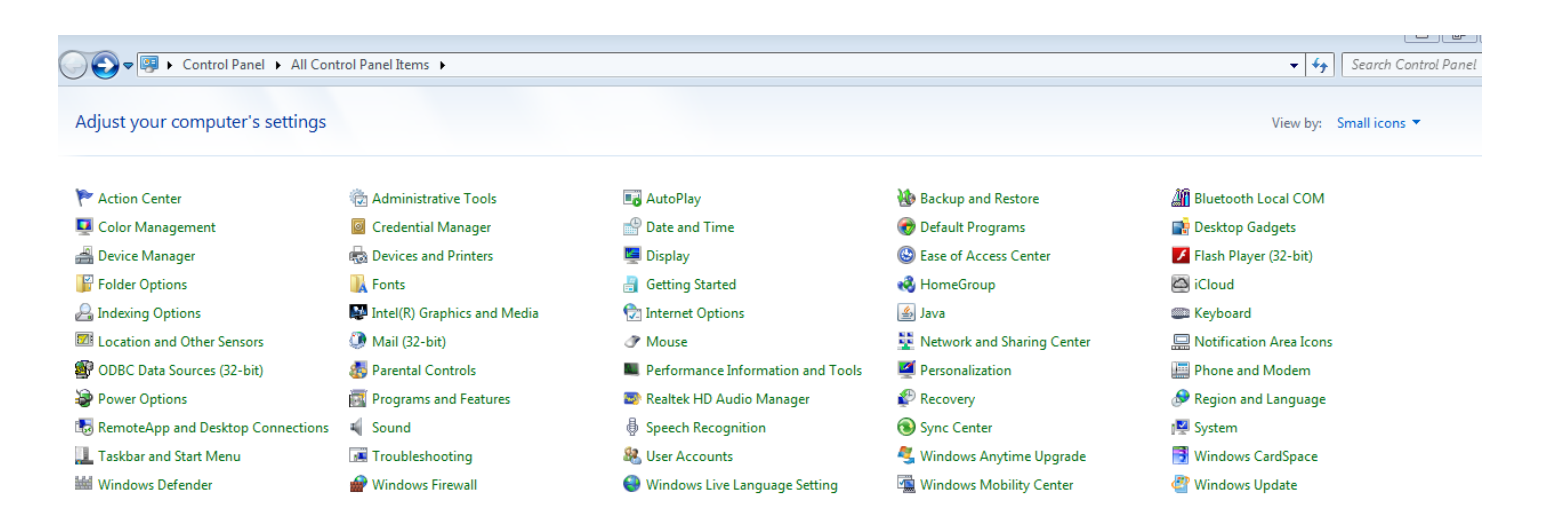

## **OR** Network and Internet depending on Windows OS

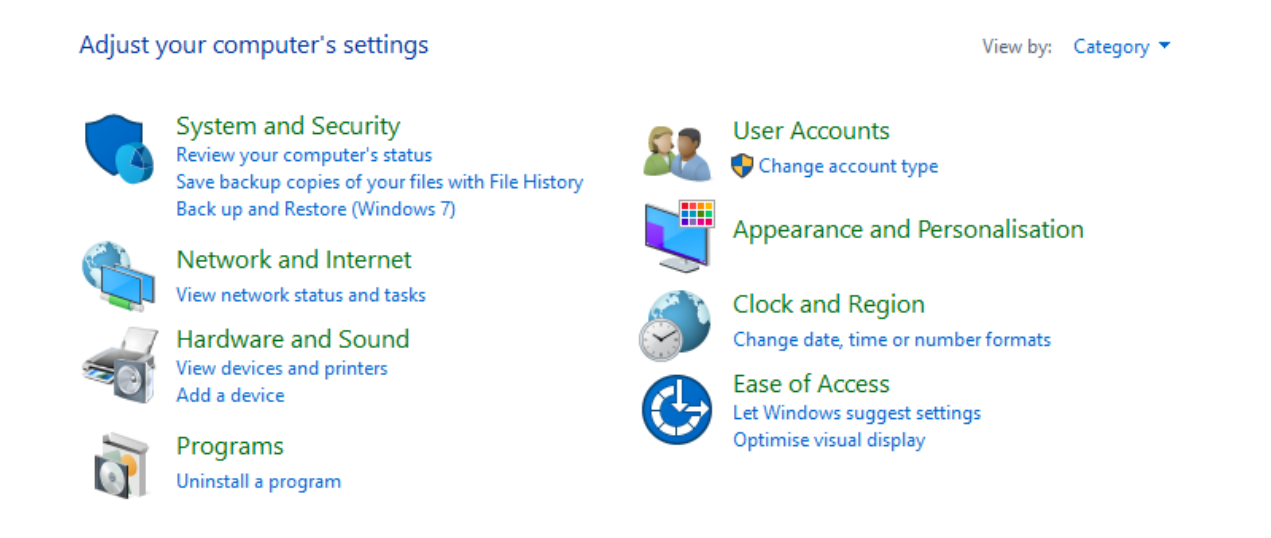

 Tel 01291 422022
 Email: mail@sensemaster.co.uk
 Web: www.sensemaster.co.uk

 Director:
 Stephen Davies
 VAT Reg No 412781955
 Registered in Wales 1852673

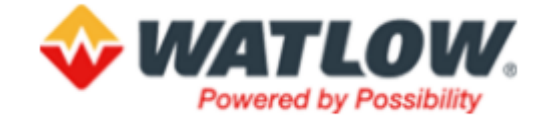

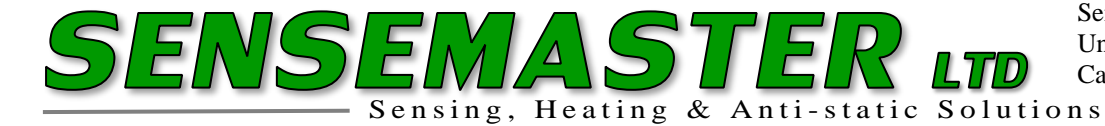

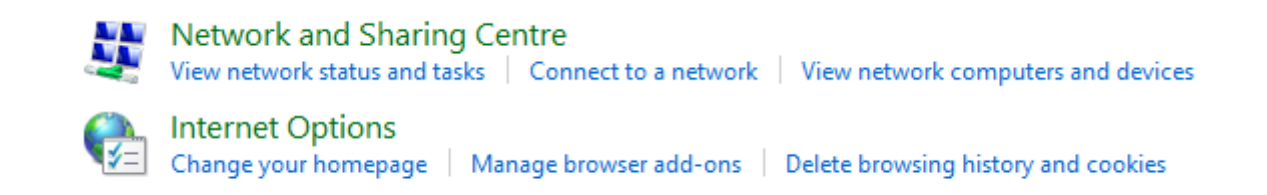

## **OR below depending on Windows OS:**

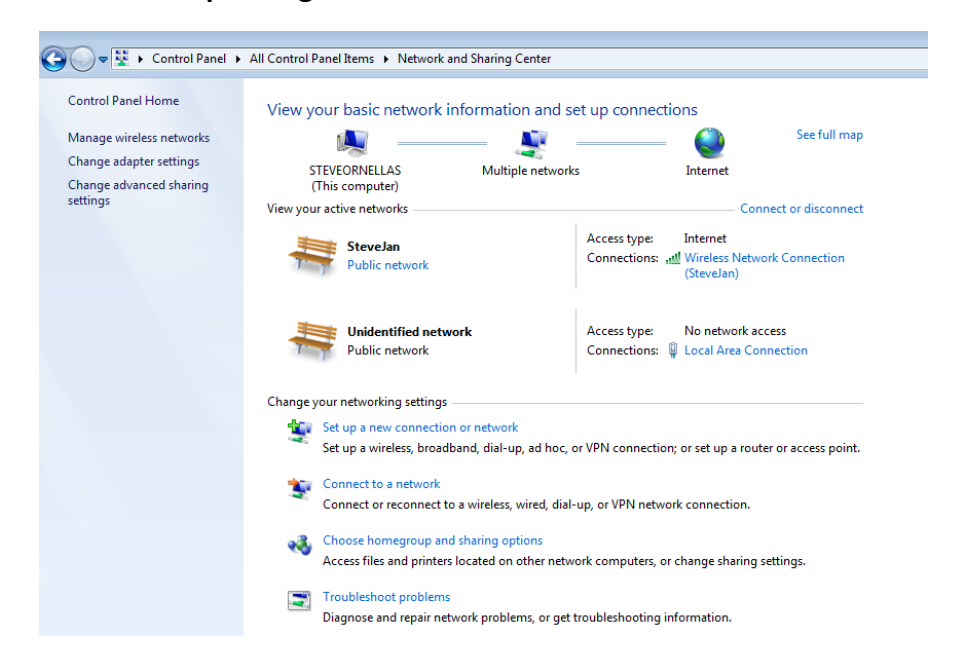

Click on "Change Adapter Settings" in the upper left corner to enter Adapter settings page:

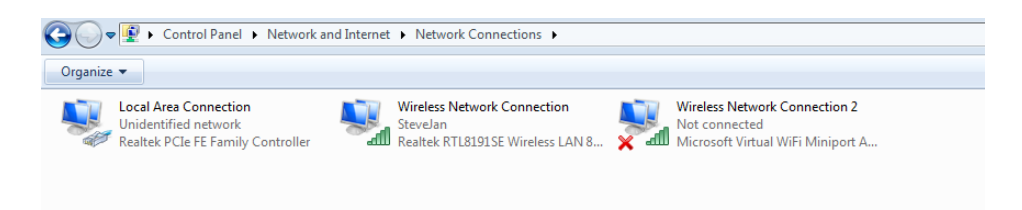

Double Click on "Local Area Connection" or Ethernet with your USB Adapter name depending on Windows OS system.

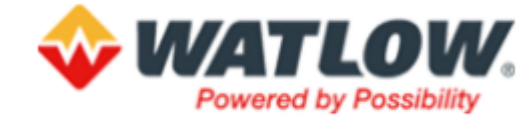

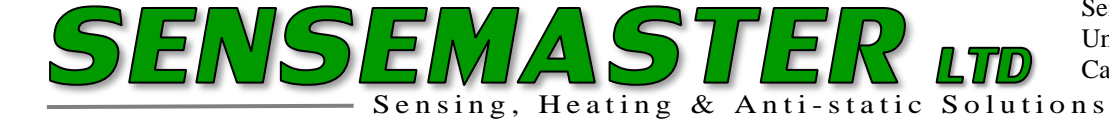

 $\times$ 

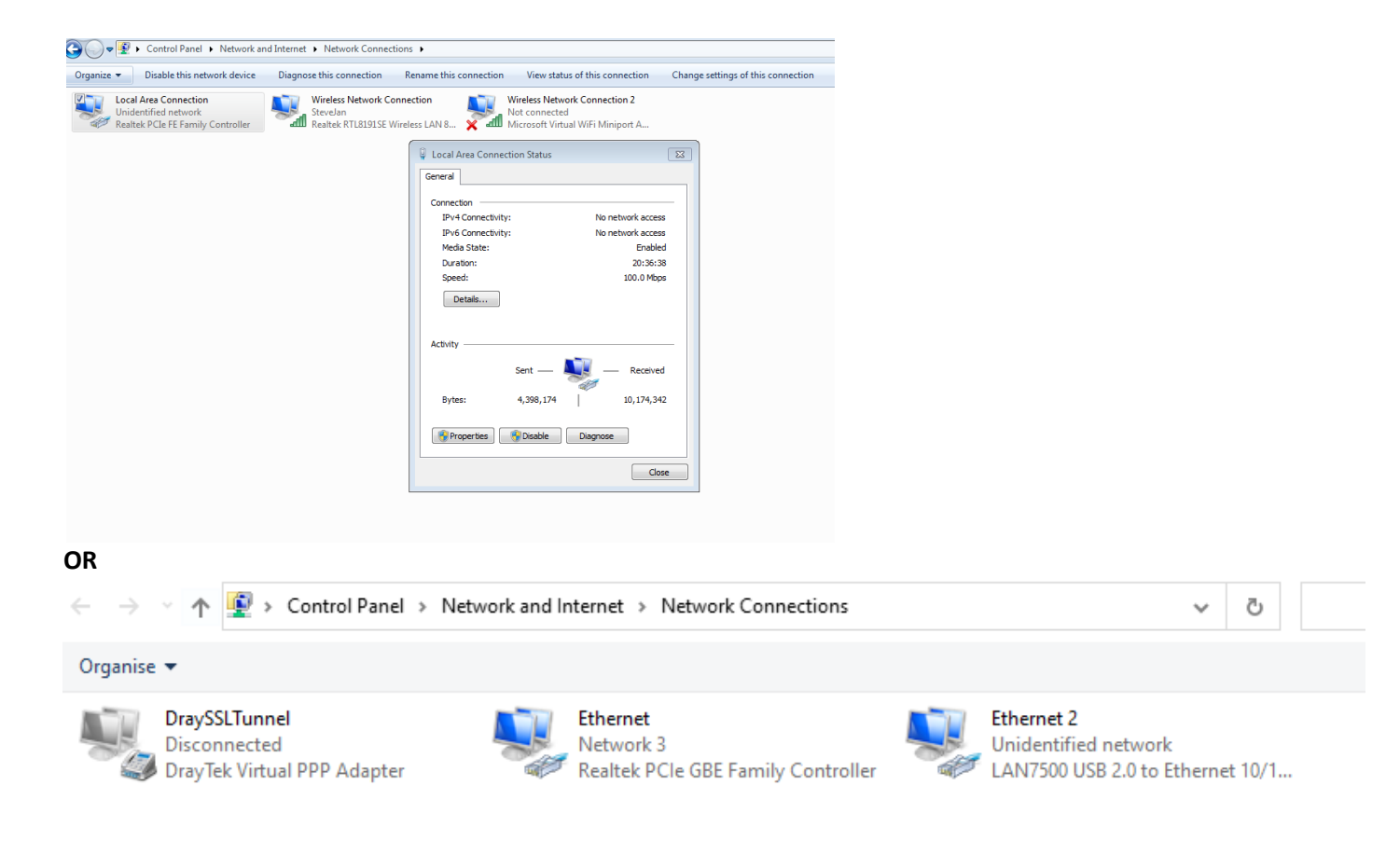

## **Click on Properties & dialogue box opens:**

| Networking  | Sharing       |               |            |         |           |        |   |
|-------------|---------------|---------------|------------|---------|-----------|--------|---|
| Connect us  | sing:         |               |            |         |           |        |   |
| 🚅 LAN       | 7500 USB 2    | 2.0 to Ethen  | net 10/1(  | 00/100  | )0 Adap   | ter    |   |
|             |               |               |            | [       | Conf      | igure  |   |
| This conne  | ction uses t  | he following  | ; items:   |         |           |        |   |
| 🗹 🏪 Ci      | ient for Micr | osoft Netwo   | orks       |         |           |        | ~ |
| 🗹 🖳 Fil     | e and Printe  | er Sharing fo | or Micros  | oft Net | works     |        |   |
| 🗹 🐙 Q       | oS Packet S   | Scheduler     |            |         |           |        |   |
| 🗹 🔔 Ini     | ternet Proto  | col Version   | 4 (TCP/I   | Pv4)    |           |        |   |
| 🗆 🔔 M       | icrosoft Net  | work Adapt    | er Multipl | exor Pr | rotocol   |        |   |
| 🗹 🔔 M       | icrosoft LLD  | P Protocol    | Driver     |         |           |        |   |
| 🗹 🔔 Ini     | ternet Proto  | col Version   | 6 (TCP/I   | Pv6)    |           |        | ¥ |
| <           |               |               |            |         |           | >      |   |
| Insta       | all           | Unin          | stall      |         | Prop      | erties |   |
| Description | on            |               |            |         |           |        |   |
| Transmis    | ssion Contro  | Protocol/I    | nternet P  | rotoco  | I. The d  | efault |   |
| wide are    | a network p   | rotocol that  | t provides | s comm  | nunicatio | on     |   |
| across d    | iverse interc | connected r   | networks.  |         |           |        |   |
|             |               |               |            |         |           |        |   |
|             |               |               |            |         |           |        |   |
|             |               |               |            |         |           |        |   |

Ethernet 2 Properties

Tel 01291 422022Email: mail@sensemaster.co.uk

Web: www.sensemaster.co.uk

Director: Stephen Davies

VAT Reg No 412781955

Registered in Wales 1852673

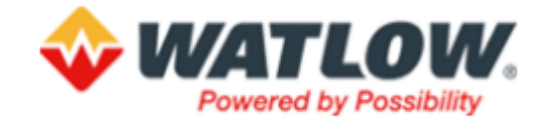

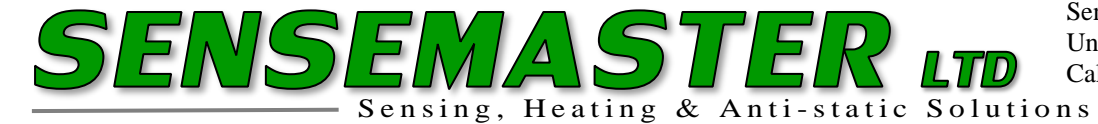

Double Left Hand Click on "Internet Protocol Version 4 (TCP/IPv4)"

| Local Area Connection             | Wireless Network Connect  | on Wirele                                                                                                    | ess Network Connection 2     |                                                                                                    |
|-----------------------------------|---------------------------|----------------------------------------------------------------------------------------------------|------------------------------|----------------------------------------------------------------------------------------------------|
| Unidentified network              | SteveJan                  | Not co                                                                                                    | onnected                     |                                                                                                    |
| Realtek PCIe FE Family Controller | Realtek RTL8191SE Wireles | LAN 8 Micros                                                                                                    | soft Virtual WiFi Miniport A |                                                                                                    |
|                                   |                           | Local Area Connection     Networking Sharing     C     Internet Protocol V     General     You can get IP se     this capability. Of     for the appropria     Obtain an IP     @ Use the folic     IP address:     Subnet mask:     Default gatewar     Obtain DNS     @ Use the folic     Preferred DNS     Alternate DNS     IV validate set | n Properties                 | Image: Constraint of the supports or k administrator         0       .30         255       .0         .       .         .       .         .       .         .       .         .       .         .       .         .       .         .       .         .       .         .       . |

Select "Use the following IP address" & enter as depicted above.

A tip for setting the IP address use 192.168.0.xx, where xx is <u>not</u> the same as the F4T you are connecting to.

For example, the F4T device being used here is #222 so <u>do not use</u> 192.168.0.222. It's also good practice to not use 0-10.

As you can see, I have chosen 192.168.0.30 for the IP address.

When you enter the IP address the subnet mask will drop in automatically, in this example its 255.255.255.0

Click OK to exit the dialogue box just edited & then click ok networking dialogue box to exit, then close the Ethernet status box and exit out of Control Panel.

You should now be able to see & communicate with the F4T via Composer